## 新生学信网学籍查询方法

打开中国高等教育学生信息网(网址: http://www.chsi.com.cn/)

# 一、选择"学籍查询"或"学信档案"。 中国高等教育学生信息网(学信网) CHSI 教育部指定的学历查询唯一网站、教育部高校招生阳光工程指定网站、全国站 首定 学籍查询 计历查询 在线验证 学历与成绩认证 图像校对 学信档案

二、进入"学信档案"页面,选择"注册学信帐号",已注册过的直接登录。

| 学信档案 | 您的高等教育信息档案    |
|------|---------------|
|      | 登录学信档案注册学信网账号 |

三、注册

已有学信网账号 立即登录

注册成功后可以使用中国研究生招生信息网、阳光高考、学信档案、全国征兵网提供的服务。(什么是学信网账号? 了解更多)

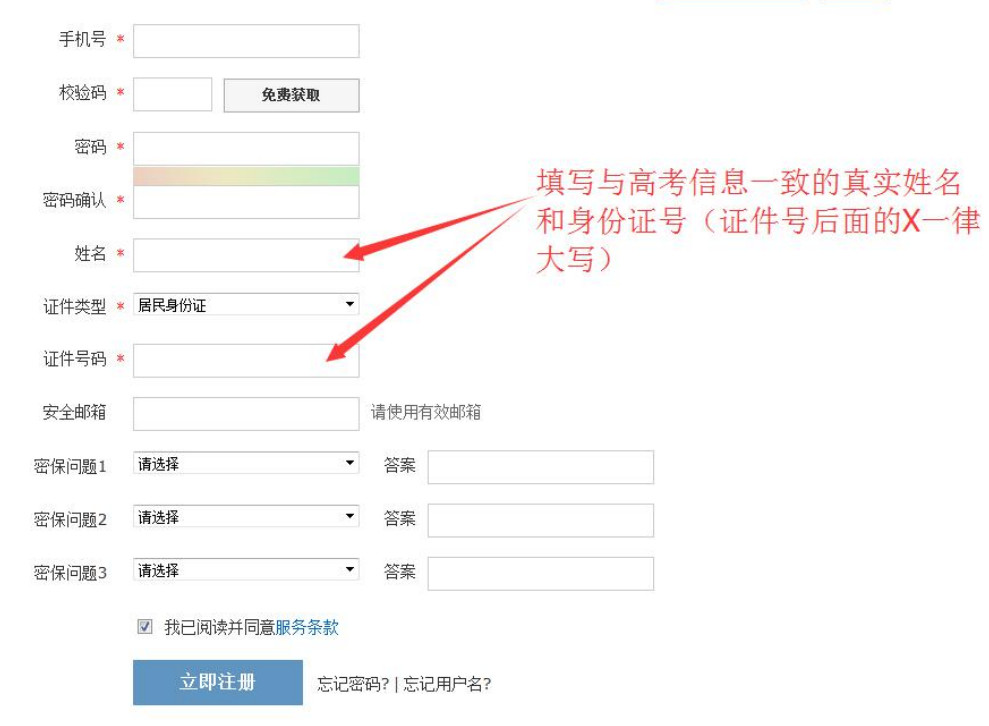

#### 注意:

1.请牢记本人的用户名(一般为手机号)、密码和邮箱,以便随时查询学籍 信息及毕业学历信息。

2.因学校没有对学生用户的管理权限,如忘记用户名或密码,请按网上提示的操作方式找回用户名和密码。

#### 四、注册成功后,出现如下页面:

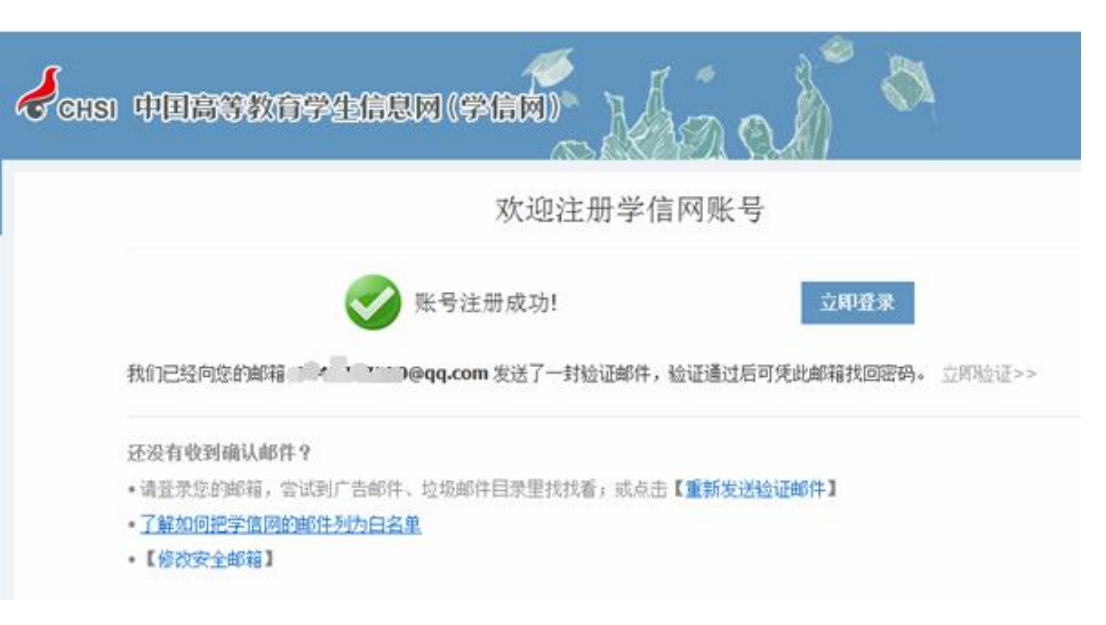

### 五、登录

|   | 登录 (请使用 <u>学信网账号</u> 进行登录) |  |
|---|----------------------------|--|
| 2 | ▲ 手机号/身份证号/邮箱              |  |
|   | 8 密码                       |  |
|   | 找回用户名 找回密码<br>登录 注册        |  |
|   |                            |  |
|   | 欢迎加入学信网                    |  |
|   |                            |  |

● 登录成功后

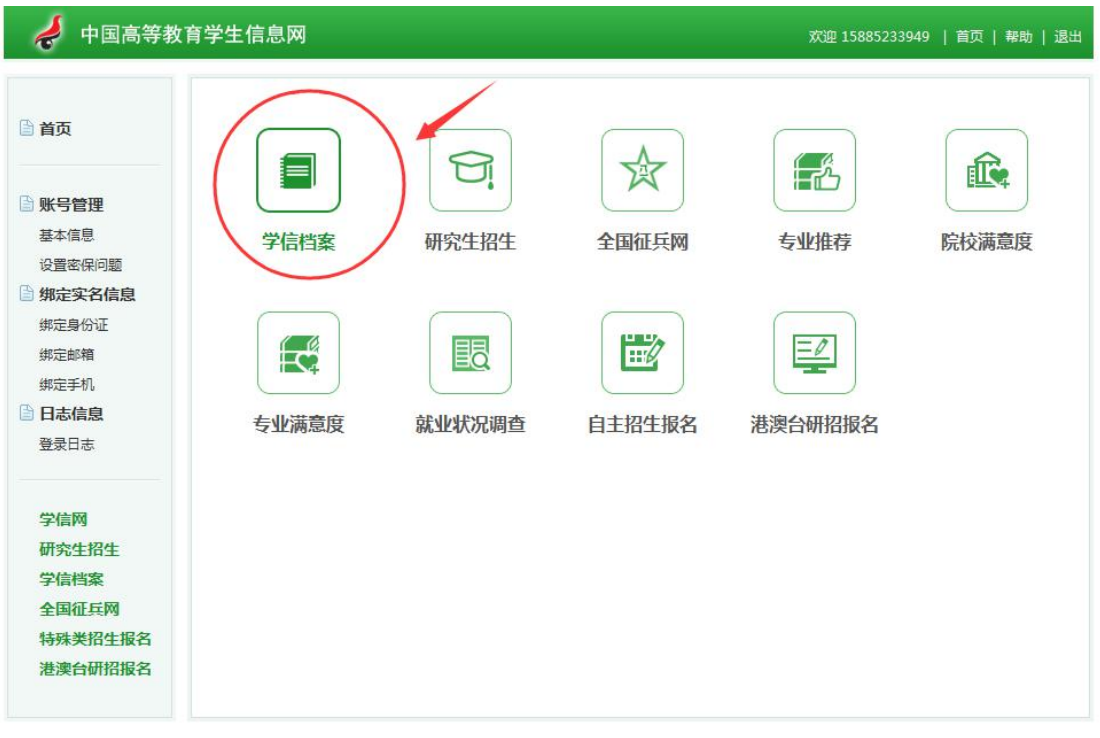

Copyright 2003-2017 学信网 京ICP证030485号

### ● 点击"学信档案"查询学籍

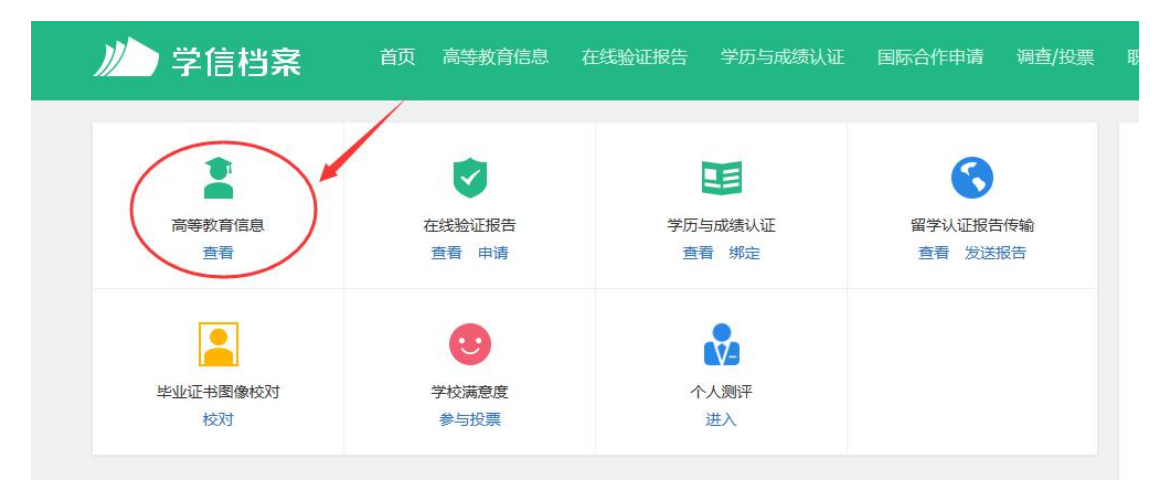

|                 | 普通            | 通高校     | 交园学   | 习状况调查        | 6                                |
|-----------------|---------------|---------|-------|--------------|----------------------------------|
| -共有 1 个学籍 还有学籍》 | 清显示出来? 尝试绑定学籍 | 学籍查询范围  |       |              |                                  |
| 本科-贵州工程应用技术学院   | 一风景园林         |         |       | 查看该学籍的在线验证报告 | <b>专业推荐</b> 累计投票 1495<br>您尚未推荐专业 |
|                 | 姓名:           |         | 性别:   | 男            | 我要推荐                             |
|                 | 出生日期: 2000    |         | 民族:   | 汉族           | 专业满意度 累计投票 0                     |
|                 | 证件号码:         |         | 学校名称: | 贵州工程应用技术学院   | 综合 0.0 办学条件 0.0                  |
|                 | 层次: 本科        |         | 专业:   | 风暴园林         | 就业 0.0 数字质量 0.0<br>我那些价          |
| 录取照片            | 学制: 4         |         | 学历类别: | 普通           | 343451111                        |
|                 | 学习形式: 普通      | 全日制     | 分院:   | 生态工程学院       | 院校满意度 累计投票 3169                  |
|                 | 系(所、凾授站):生态   | 工程学院    | 班级:   | 17园林本        | 综合 4.0 环境 4.0 生活 3.<br>我要评价      |
|                 | 学号:           |         | 入学日期: | 2017年09月01日  |                                  |
|                 | 预计毕业日期: 2021  | 年07月01日 | 学籍状态: | 在籍(注册学籍)     | 各省市图像采集单位                        |
| 学历照片            |               |         |       |              | <b>、</b> 联系方式                    |

● 填写调查表,点"提交"。

|                                 | 普通高校校园学习状况调查                   |
|---------------------------------|--------------------------------|
| 能的同学:<br>为了解大学生学习状况,加强校园学风建设,特谢 | 責您参与本调查。                       |
| 专业课(或基础课)上有多少同学认真听讲?            |                                |
| ○ A.绝大部分 ○ B.一半以上 ○ C.不         | 勤─半 ○ D.復少                     |
| 您的含友们会逃课吗?                      |                                |
| ○ A.都是学习狂,从不逃谏 ○ B.偶尔追读         | ○ C-经常选课 ○ D.必修课选造,选修课必造       |
| 您的含友们课余时间主要做什么?                 |                                |
| ○ A.泡面书馆, 目习室, 实验室 ○ B.各类(      | 体育运动、社团活动等 〇 C.沉迷网络或玩游戏 〇 D.其他 |
| 您一般花多长时间准备考试?                   |                                |
|                                 |                                |

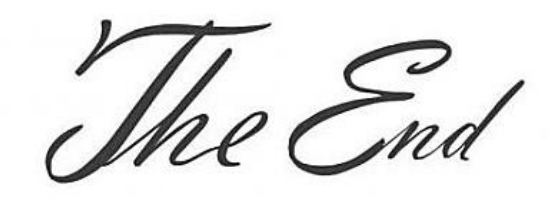

### 注意事项

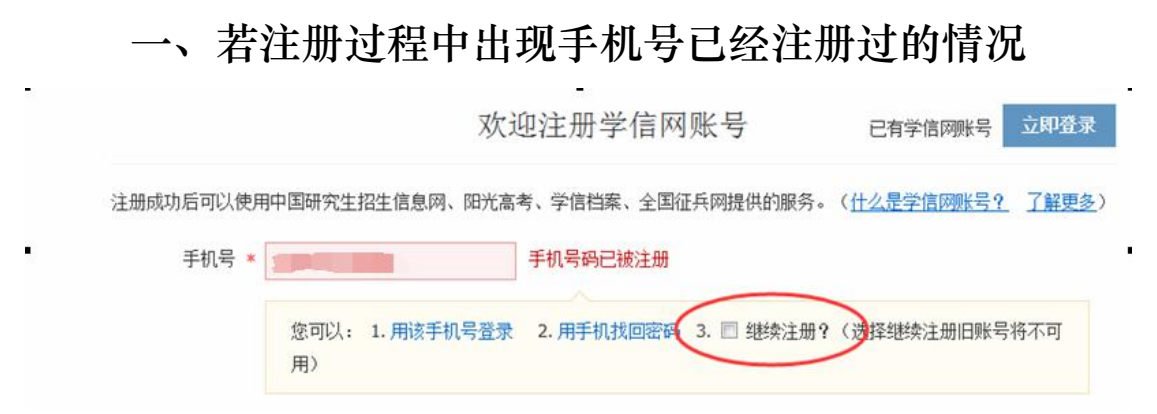

1.如果确认是学生本人注册过的,选以上三种方式均可。
 2.如果并非本人注册过的,选"3.继续注册"(见上图)。

#### 二、注册成功后未查询到学籍的

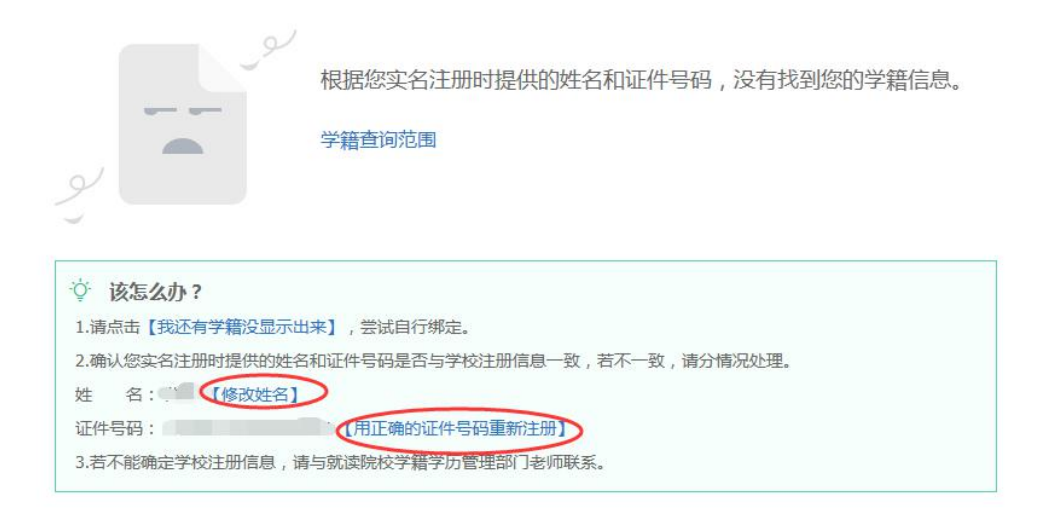

1.注册的时候姓名输入错误,直接"修改姓名"(见上图)。
 2.身份证号输入错误的,重新注册。

三、身份证号已经注册过的,请选择"我要重新注册"(如下图)。

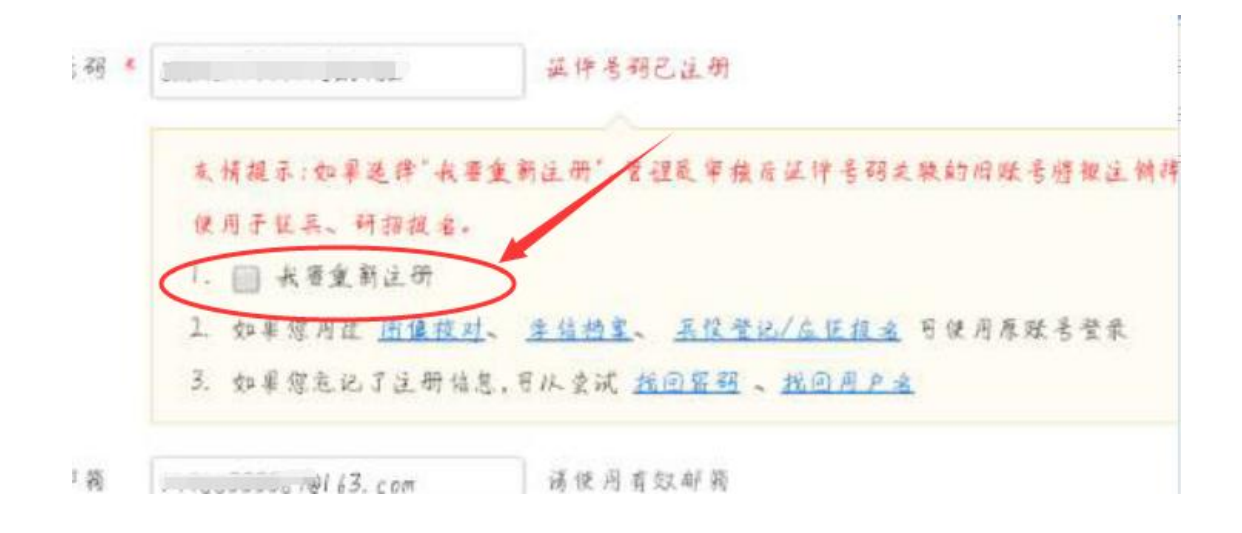

### 重新注册成功后,登录,出现以下页面:

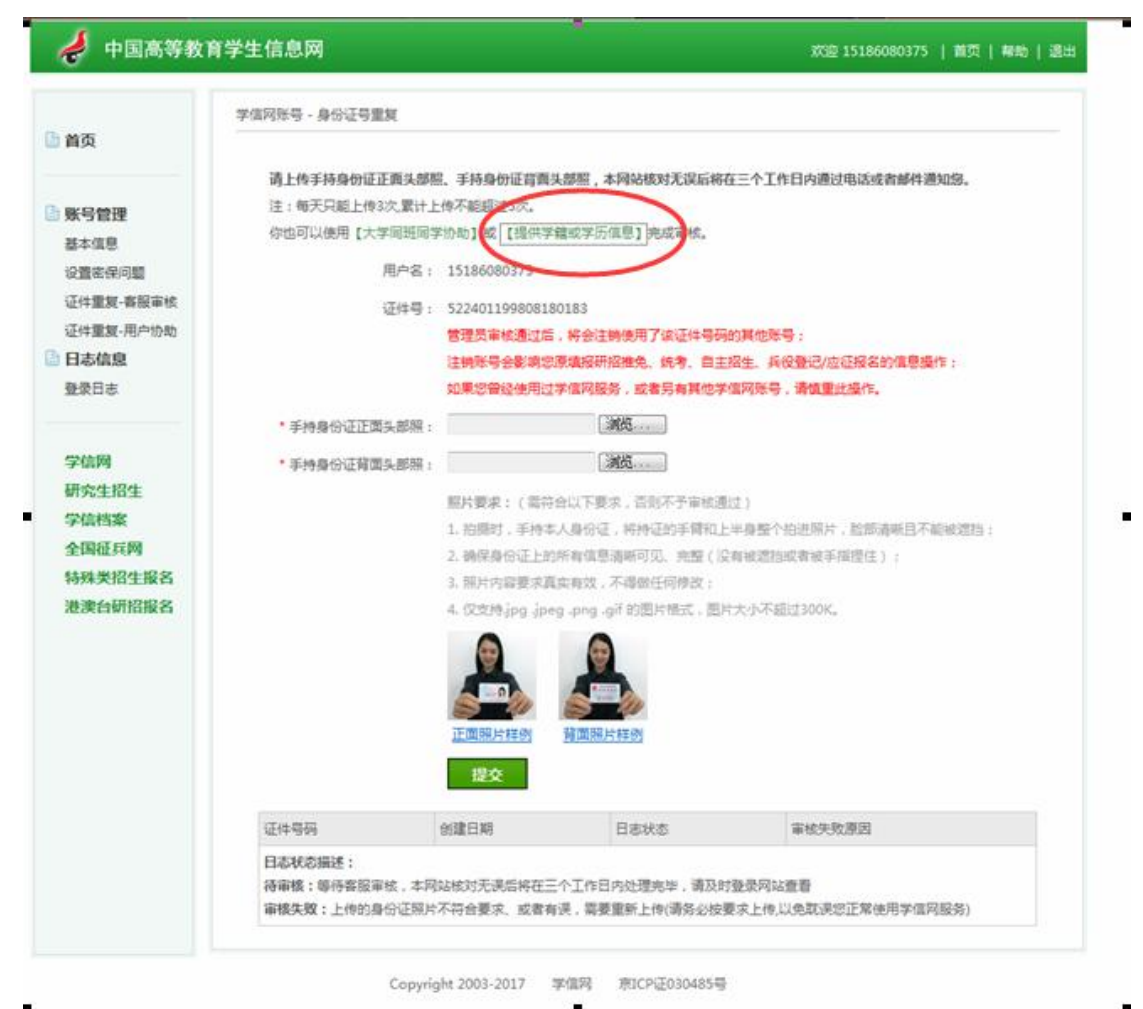

请上传手持身份证正面头部照、手持身份证背面头部照,本网站核对无误后将在三个工作日内通过电 注:每天只能上传3次,累计上传不能超过5次。 你也可以使用【大学同班同学协助】或【提供学籍或学历信息】完成审核。 用户名: 197095 5

| <b>一</b> 中国高寺教 | <b>肖子王信息网</b>                               |
|----------------|---------------------------------------------|
| - HT           | 学信网账号,核对学错或学历信息完成证件号码重复审核                   |
| 自风             | 学 <b>籍</b> 或学历信息核对正确后,将会注销使用了您当前证件号码的其他账号;  |
| ■ 账号管理 基本信息    | 如果您另有其他账号,请慎重此操作,注销账号暂时会影响您原填报研留推免和统考的信息操作。 |
| 设置密保问题         | 注:一个身份证,最多只能通过此种方式解决身份证重复 3 次               |
| 证件重复·客服审核      |                                             |
| 证件重复-用户协助      |                                             |
| 日志信息           | <b>在校生字</b> 错信息验证                           |
| 登录日志           | 院校名称                                        |
| -              | 学号                                          |
| 子信网 研究生物生      | 入学年份 (每份0-1000)                             |
| 学信档案           |                                             |
| 全国征兵网          | 辰伙 杰科                                       |
| 特殊类招生报名        | 确定                                          |
| 港湾台研招报名        |                                             |

Copyright 2003-2017 学信网 京ICP证030485号

| 😴 中国高寺教   | 有字生信息网       |                 |               | 欢迎 15186080375   首页 | 帮助   i |
|-----------|--------------|-----------------|---------------|---------------------|--------|
|           | 学信网账号·核对学错或学 | 的信息完成证件号码重复简    | 盲核            |                     |        |
| 自贝        | 学籍或学历        | 信息核对正确后,将会      | 注销使用了您当前证件号码的 | <b>其</b> 他账号:       |        |
|           | 如果您另有        | 其他账号,请慎重此操      | 作;            |                     |        |
| 账号管理      | 注销账号都        | 时会影响忽原填假研招      | 准免和统考的信息操作。   |                     |        |
| 基本信息      | 注:一个身        | 份证,最多只能通过此      | 种方式解决身份证重复3次, |                     |        |
| 设置密保问题    | -            | -               |               |                     |        |
| 证件重要:音级单核 | 在校生          | 毕业生             |               |                     |        |
| 日志信息      | 在校生学生        | 考虑自论证           |               |                     |        |
| 登录日志      | LIAITA       | <b>士壮时权士学</b>   |               |                     |        |
|           | 院校省称         | 日孙则红八子          |               |                     |        |
| 受信网       | 学号           | 13位学号           |               |                     |        |
| 研究生招生     | 入学年份         | 2019 (##0:1999) |               |                     |        |
| 学信档案      | 巨次           |                 |               |                     |        |
| 全国征兵网     | 海八           | AEI             |               |                     |        |
| 特殊类招生报名   |              |                 |               |                     |        |
| 港澳台研招报名   |              |                 |               |                     |        |

| 🤞 中国高等教育                                           | 育学生信息网                                                 | 欢迎 151860803 <sup>*</sup> 5   首页   <del>帮助</del>   退出 |
|----------------------------------------------------|--------------------------------------------------------|-------------------------------------------------------|
| <ul> <li>資本信息</li> </ul>                           | 学信网账号 - 核对学错或学历信息完成证件号码重复审核<br>通过核对学籍或学历信息已经完成证件号码重复审核 |                                                       |
| 设置密保问题<br>证件重复-客服审核<br>证件重复-用户协助<br>) 日志信息<br>登录日志 |                                                        |                                                       |
| 学信网<br>研究生招生<br>学信档案<br>全国征兵网                      |                                                        |                                                       |
| 特殊类招生报名<br>港澳台研招报名                                 |                                                        |                                                       |

- -----

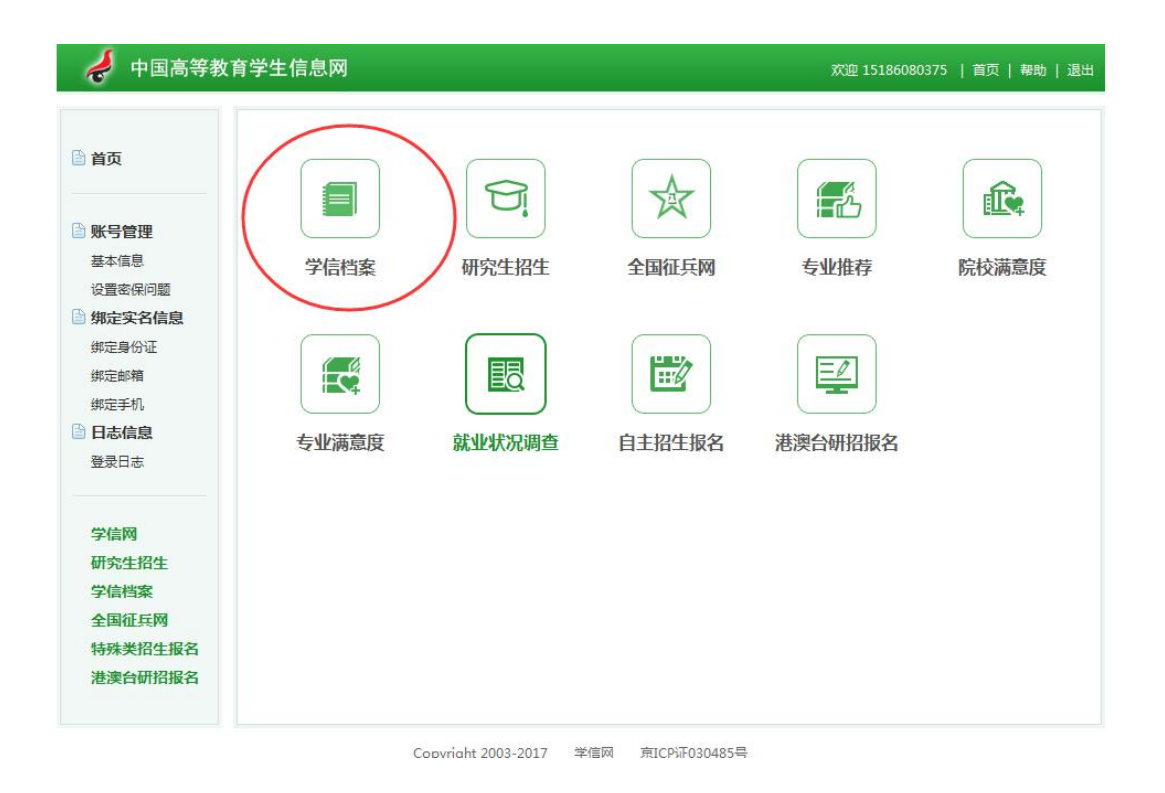

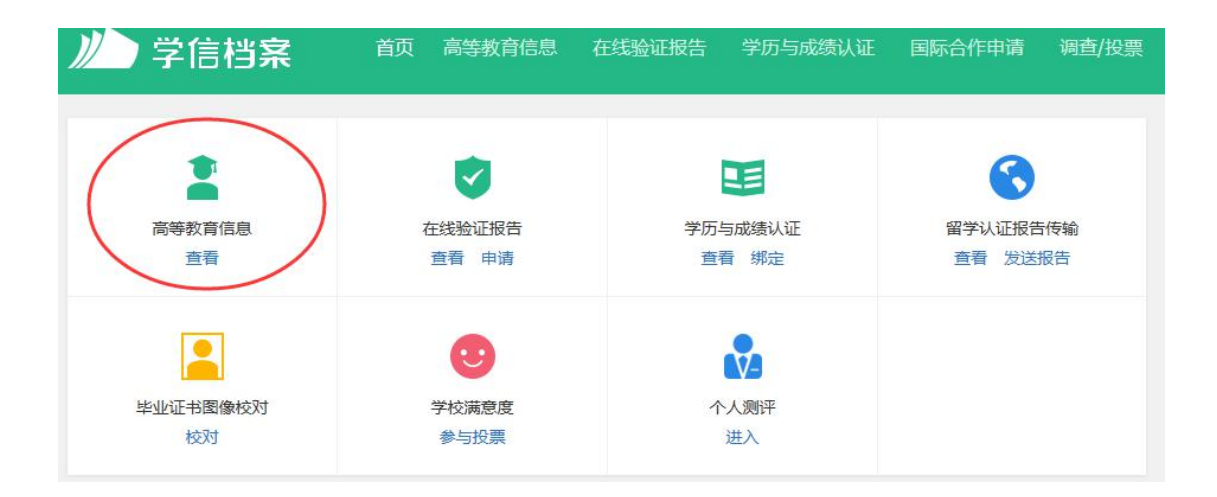